# Changing clock frequency in Vivado

Warning: Changing the clock frequency can lead to various problems. Therefore, this modification is not recommended. Step1: Open the block diagram of the cryptoprocessor

| <u>F</u> ile <u>E</u> dit F <u>l</u> ow <u>T</u> ools Rep <u>o</u> rts | <u>w</u> indow Layout <u>V</u> iew <u>H</u> elp <u>Q</u> ·Quick Access |  |  |  |  |  |  |
|------------------------------------------------------------------------|------------------------------------------------------------------------|--|--|--|--|--|--|
|                                                                        | III I I I I I I I I I I I I I I I I I                                  |  |  |  |  |  |  |
| Flow Navigator $\Xi = ? - PROJECT MANAGER - project_1$                 |                                                                        |  |  |  |  |  |  |
| ✓ PROJECT MANAGER                                                      | Sources ? _ □ Ľ ×                                                      |  |  |  |  |  |  |
| Settings                                                               | Q X ♦ + 2 • 0 *                                                        |  |  |  |  |  |  |
| Add Sources                                                            | ✓ 	□ Design Sources (2)                                                |  |  |  |  |  |  |
| Language Templates                                                     | Cryptoprocessor_wrapper (cryptoprocessor_wrapper.v)                    |  |  |  |  |  |  |
| ₽ IP Catalog                                                           | ✓ ∴ ■ cryptoprocessor_i : cryptoprocessor (cryptoprocesso              |  |  |  |  |  |  |
|                                                                        | > Cryptoprocessor (cryptoprocessor.v) (6)                              |  |  |  |  |  |  |
| ✓ IP INTEGRATOR                                                        | > 👎 DSP_mult (DSP_mult.xci)                                            |  |  |  |  |  |  |
| Create Block Design                                                    | > Constraints (1)                                                      |  |  |  |  |  |  |
| Open Block Design                                                      | Simulation Sources (4)                                                 |  |  |  |  |  |  |
| Conorata Black Design                                                  | Hierarchy IP Sources Libraries Compile Order                           |  |  |  |  |  |  |

# Step 2: Open the Zynq IP

# BLOCK DESIGN - cryptoprocessor

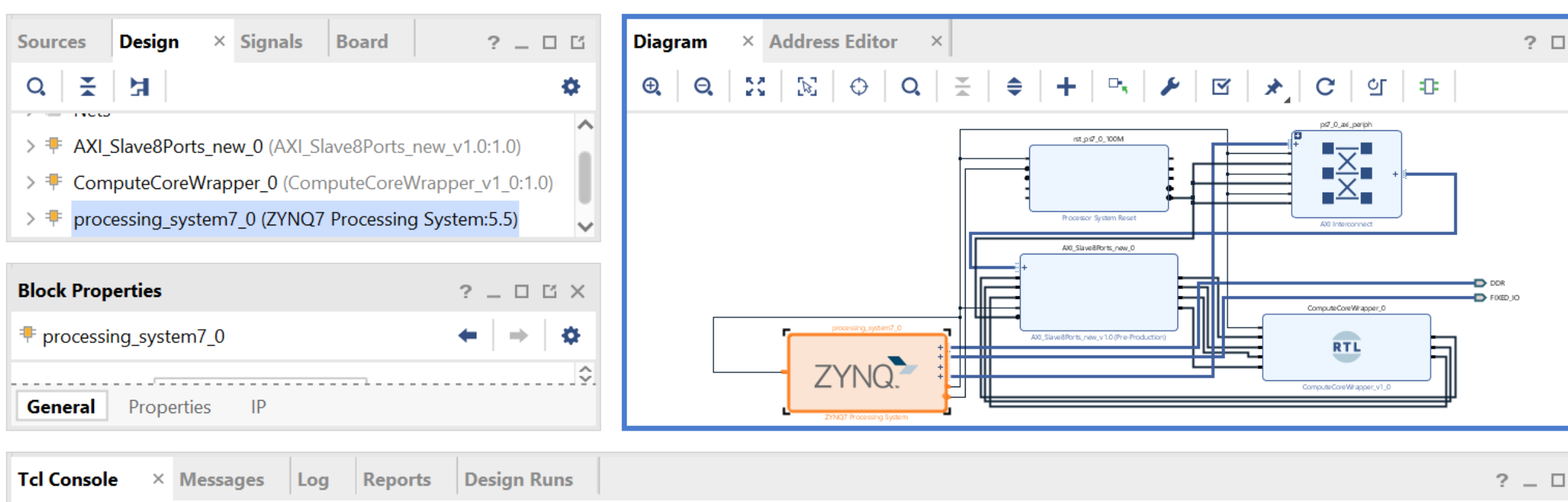

# Step3: Change the PL Fabric Clock frequency in FCLK\_CLK0

# ZYNQ7 Processing System (5.5)

### 1 Documentation Stress Presets IP Location Stress Import XPS Settings

| Page Navigator      | Clock Configuration  |              | Summary Repo |            |                   |  |
|---------------------|----------------------|--------------|--------------|------------|-------------------|--|
| Zynq Block Design   | Basic Clocking Ac    | lvanced Cloc | king         |            |                   |  |
| PS-PL Configuration | Input Frequency (MH; |              |              |            |                   |  |
| Peripheral I/O Pins | ← Q 품 ≑              | •4           |              |            |                   |  |
| MIO Configuration   | Search: Q+           |              |              |            |                   |  |
| Clock Configuration | Component            | Clock S      | Requested    | Actual Fre | Range(MHz)        |  |
| DDR Configuration   | > Processor/Memo     |              |              |            |                   |  |
|                     | > IO Peripheral Cloo |              |              |            |                   |  |
| SMC Timing Calculat | ✓ PL Fabric Clocks   |              |              |            |                   |  |
| Interrupts          | FCLK_CLK0            | ARM 🗸        | 100 🛞        | 100.000000 | 0.100000 : 250.00 |  |
| menupo              | FCLK_CLK1            | IO PLL       | 50           | 10.000000  | 0.100000 : 250.00 |  |
|                     | FCLK_CLK2            | IO PLL       | 50           | 10.000000  | 0.100000 : 250.00 |  |
|                     | FCLK_CLK3            | IO PLL       | 50           | 10.000000  | 0.100000 : 250.00 |  |
|                     | > System Debug Cl    |              |              |            |                   |  |
|                     | Timore               | Timore       |              |            |                   |  |

Cancel

 $\times$ 

Save the change in block design and then compile the project for the new clock frequency.

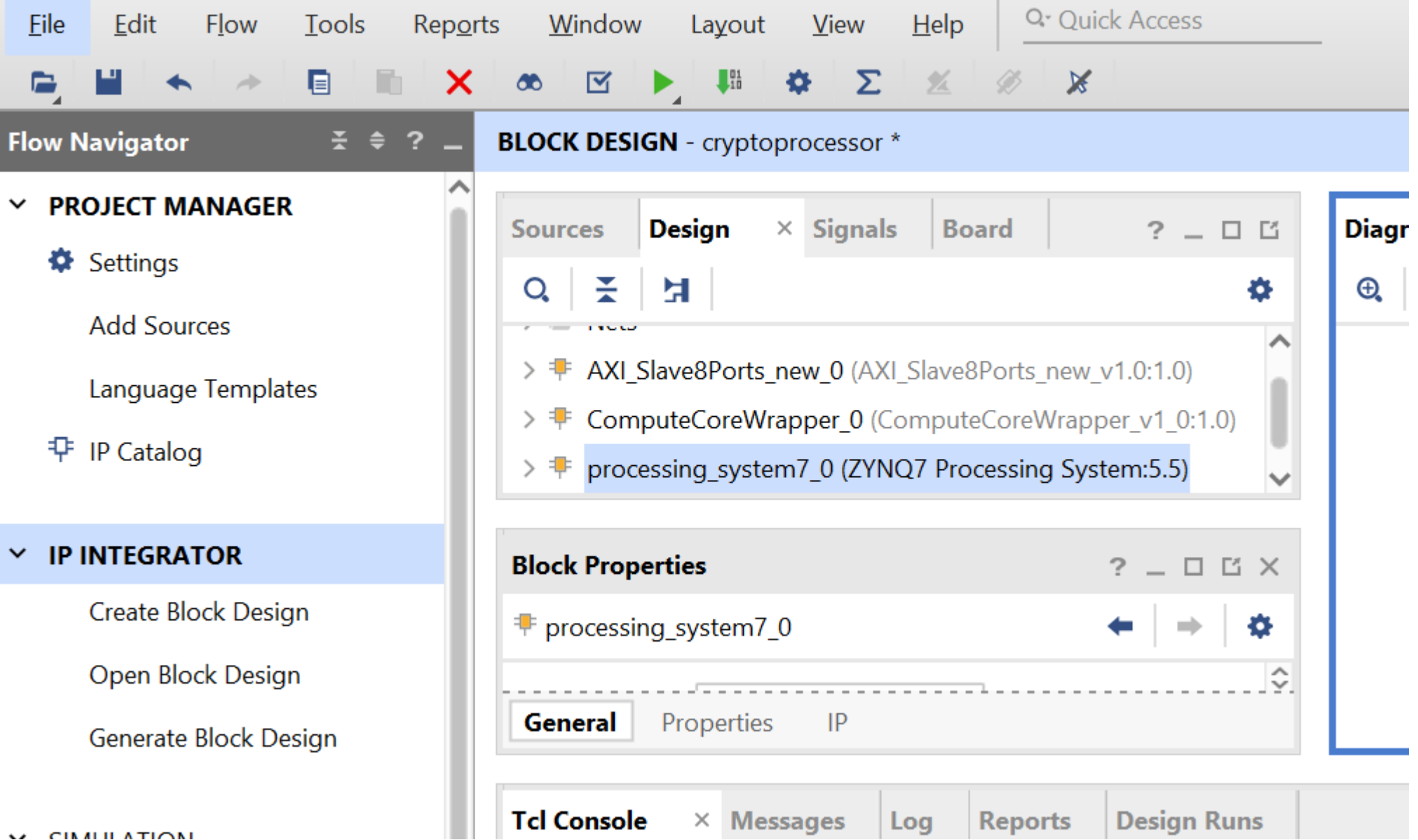